## **Creating Binding Connector**

You can create a Binding Connector in the following ways:

- Using the Parametric diagram toolbar
- Using the smart manipulator toolbar

## Using the Parametric diagram toolbar

To create a Binding Connector from the Parametric diagram toolbar

- 1. Click the **Binding Connector** button.
- 2. Select the source of the connector (Constraint Parameter or Part Property).
- 3. Select the target of the connector.

## Using the smart manipulator toolbar

To create a Binding Connector from the smart manipulator toolbar

- 1. Select the connector's source (either Constraint Parameter or Part Property).
- 2. From the smart manipulator toolbar, select the Binding Connector button.
- 3. Select the target of the connector.

A a result the Binding Connector is created with keyword «equal». You can change keyword «equal» to sign "=" in the Symbol Properties dialog by selecting the All properties mode and setting the Show Equal Sign Notation property value to true.

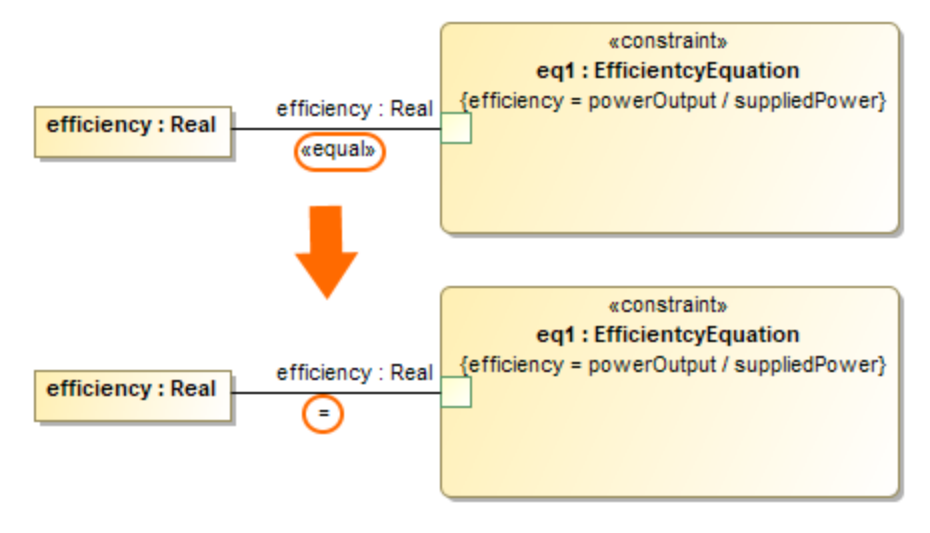